BANKEN

1.Buildeeにログインします

2.「現場一覧」を開きます(①)

3.表示された現場一覧の「現場名」下部に表示されている「ID」の数字がBuildee現場IDとなります(②)

| *               | 現場一覧                                     |           |            |            |            |       |       |                             | 閉じる X |
|-----------------|------------------------------------------|-----------|------------|------------|------------|-------|-------|-----------------------------|-------|
| 現場情報            | 緊張作成 表示データをCSV出力   検索条件(検索結單2件) × 検索各クリア |           |            |            |            |       |       |                             |       |
| <u>甜现物 1</u>    |                                          |           |            |            |            |       |       |                             |       |
| ₩ 新規現場承認        |                                          |           |            |            |            |       |       |                             |       |
| 稼働状況            | 支店名                                      | 現場名       | 住所         | 着工日↓Z      | 竣工日        | ステータス | オプション |                             |       |
| 現場未選択           | 101-1-00                                 | ID : 9998 | 1          | 2021/07/01 | 2022/03/31 |       | 🛃 🛃   | <u>オプション</u><br><u>利用履歴</u> | 編集    |
| ■[書現場体制 (施工体系図) | 10111100                                 |           | 0.0        | 2021/07/01 | 2021/08/31 |       | 8     | <u>オプション</u><br>利用履歴        | 福集    |
| 自社情報            |                                          | ID : 9999 | 1000000000 |            |            |       |       |                             |       |
| 🛃 会社情報          |                                          |           |            |            |            |       |       |                             |       |
| ■ 役職一覧          |                                          |           |            |            |            |       |       |                             |       |
| All marked mark |                                          |           |            |            |            |       |       |                             |       |